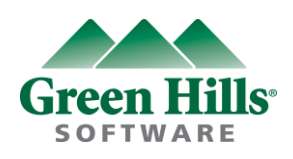

# GHS Ver 5.x.x License Requirement Guidance

Update:2012.Nov

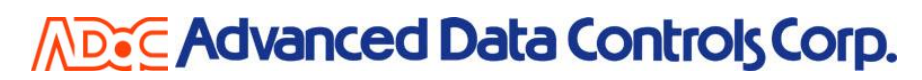

Copyright © 2012 Advanced Data Controls Corp. & Green Hills Software, Inc. All right reserved.

# **License Requirement**

#### Step 1

- Please do not forget to insert the USB Dongle on your PC.
   (In case of Floating License, USB Dongle is not required)
- 2. Please start licinfoe.bat by the DOS window as follows.
- 3. Please enter any key.

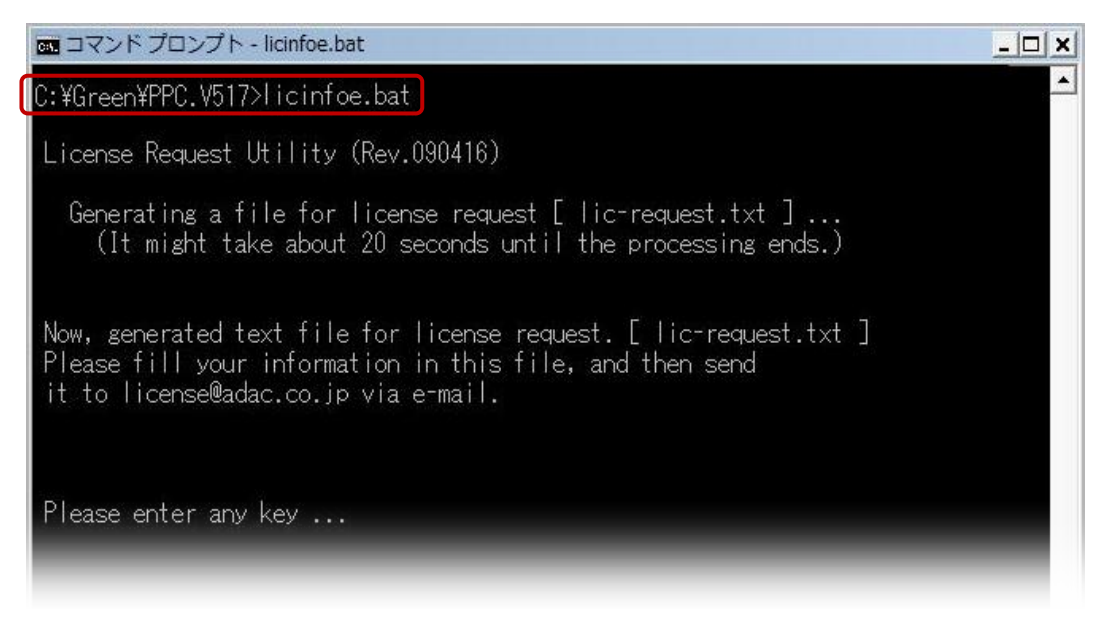

## Step 2

- 1. **lic-request.txt** will be generated automatically in the installed folder of GHS product after you run **licinfoe.bat** by DOS window.
- 2. Please click lic-request.txt.

| 🕽 🔵 🗢 📕 « OS (C:) 🧃               | Green > PPC.V517   |                   |          | - 4 |
|-----------------------------------|--------------------|-------------------|----------|-----|
| ファイル(F) 編集(E) 表示(V) ツール(T) ヘルプ(H) |                    |                   |          |     |
| ▲ 益理 マ ·    表示 マ · (              |                    |                   | _        |     |
| 3前                                | 更新日時               | 種類                | サイズ      |     |
| 🕷 isimppc_compat.exe              | 3/31/2010 6:20 PM  | アプリケーション          | 2,488 KB |     |
| 🗟 jtag_bb.dll                     | 4/1/2010 5:45 PM   | アプリケーション拡張        | 54 KB    |     |
| \delta jtag_wig.dll               | 4/1/2010 5:45 PM   | アプリケーション拡張        | 64 KB    |     |
| 🚳 libwindowmanager.dll            | 3/31/2010 6:08 PM  | アプリケーション拡張        | 416 KB   |     |
| lic_log_summary.py                | 4/1/2010 5:45 PM   | PY ファイル           | 18 KB    |     |
| licdiag.exe                       | 3/31/2010 5:21 PM  | アプリケーション          | 572 KB   |     |
| 🚳 licinfoe.bat                    | 4/16/2009 12:59 PM | Windows バッチ フ     | 5 KB     |     |
| licinfoj bat                      | 5/12/2000 5:48 DM  | Windows / Fry # 7 | 5 KP     |     |
| lic-request.txt                   | 3/22/2012 3:50 PM  | テキスト文書            | 2 KB     |     |
| licstat.exe                       | 3/31/2010 5:22 PM  | アノリケーション          | 576 KB   |     |
| Im.exe                            | 3/31/2010 5:21 PM  | アプリケーション          | 772 KB   |     |
| 🗾 Imlstn.exe                      | 3/31/2010 5:22 PM  | アプリケーション          | 60 KB    |     |
| Ino_filt.exe                      | 3/31/2010 6:13 PM  | アプリケーション          | 172 KB   |     |
| 👯 macdemon.exe                    | 3/31/2010 6:18 PM  | アプリケーション          | 840 KB   |     |
| 候 mbuild.exe                      | 3/31/2010 5:59 PM  | アプリケーション          | 7,920 KB |     |
| 👯 mcobrowse.exe                   | 3/31/2010 6:01 PM  | アプリケーション          | 5,940 KB |     |
| 👯 me.exe                          | 3/31/2010 5:58 PM  | アプリケーション          | 6,404 KB |     |
| mev.exe                           | 3/31/2010 5:47 PM  | アプリケーション          | 792 KB   |     |
| 🖗 mevgui.exe                      | 3/31/2010 5:47 PM  | アプリケーション          | 6,328 KB |     |
| mlaunch.exe                       | 3/31/2010 6:05 PM  | アプリケーション          | 168 KB   |     |
|                                   |                    |                   |          |     |

## Step 3

- 1. Here is the license request format generated by lic-request.txt.
- If PC detects the USB Dongle, the server code will be starting from 32# as follows. Please check if your server code starts from 32# or not .
   In case of Floating license, please disregard 32# server code issue.

| C:¥Green¥PPC.V517¥lic-request.txt                                                                                                    |                                        |
|----------------------------------------------------------------------------------------------------|----------------------------------------|
| ファイル(F) 編集(E) 表示(V) 検索(S) ウィンドウ(W)                                                                                                    | 49:1                                   |
| Por                                                                                                    | ************************************** |
| <pre># Product Distribution List # CD_RN: RN110909 # Created: Mon Mar 12 19:35:20 2012 # Host: win32 # Title: ide-ppc.910 # Serial: xxxxx</pre> | m                                      |
| ide-ppc-090100.lst                                                                                                    |                                        |
| licinfoe.bat: Rev.120301                                                                                                    |                                        |
| - MACHINE INFORMATION                                                                                                    |                                        |
| Hest OS: Windows                                                                                                    |                                        |
| Server code for PC-XXXXX: 32#0x208fdd97<br>(Flan code: 65536/0334_5012_83)<br>DongleKey: ID(K):0x00000000                                       |                                        |
| 単語 分割 切り コピー 貼り タゲシ アフトラ 行番 日本語(Shift-JIS)                                                                                                    | ▼<br>挿入モード                             |

# **License Installation**

#### Step 1

- 1. Start **mlmadmin.exe** in the GHS package installation folder.
- 2. Click License in the mladmin.exe window.
- 3. Down list will be coming out and click the "Installation license file".

| MULTI Lice                                                         | nse Admir<br><u>H</u> elp | histrator                                                                |                                       |                    |  |
|--------------------------------------------------------------------|---------------------------|--------------------------------------------------------------------------|---------------------------------------|--------------------|--|
| Server Code :<br>GHS_LMHOST :<br>GHS_LMPORT :<br>Available License | 32#0x208fr                | dd97 Lega                                                                | cy Server Code :                      | 65536/0334 5012 83 |  |
| IP Address<br>192.0.9.袋<br>192.0.9.教<br>192.0.9.औ                  | 1<br>5<br>73              | Host Name<br>මාදුවුණු අත. adac.<br>ක්.දෙදුනාලක්. adac<br>pc05. adac.co.j | LM Type<br>Native<br>Native<br>Native | Description        |  |
| Use Selected L                                                     | M Spec                    | ify Servers                                                              |                                       |                    |  |

## Step 2

1. Please select the a license file (xxxx.lck) and click the install button.

| 💥 Choose License       | File                   |           |                                  |     |     |       |         |
|------------------------|------------------------|-----------|----------------------------------|-----|-----|-------|---------|
| ファイルの場所(1):            | 🔋 nodes                |           |                                  | •   | G 🖸 | • 🛄 💙 |         |
| œ.                     | 名前                     | 更新日時      | 種類                               | サイズ |     |       |         |
| 最近表示した場所               | ElanLic_0x00000000.key |           |                                  |     |     |       |         |
| デスクトップ                 |                        |           |                                  |     |     |       |         |
| xxxxxx                 |                        |           |                                  |     |     |       |         |
| ( <b>人</b> )<br>コンピュータ |                        |           |                                  |     |     |       |         |
|                        | ファイル名( <u>N</u> ):     | GHSLic_0  | <00000000.lck                    |     |     | •     | Install |
| イットワーク                 | ファイルの種類(工):            | License F | License File (*.lck, *key, *.sh) |     |     | •     | キャンセル   |

#### Step 3

1. You will see the message "The licenses have been installed successfully " The license installation work is completed.

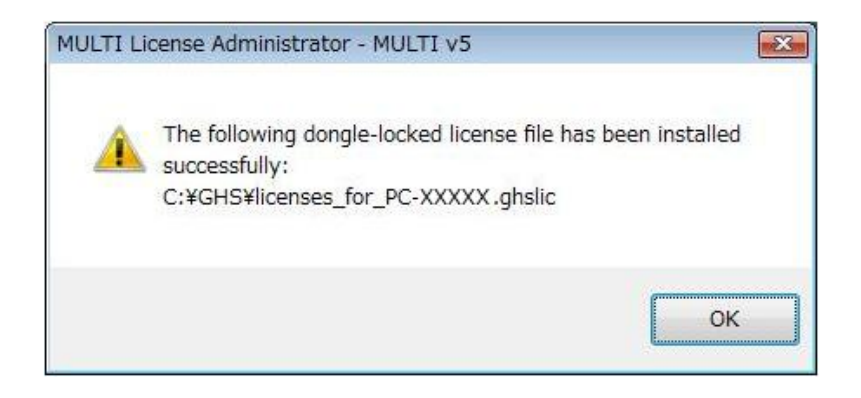